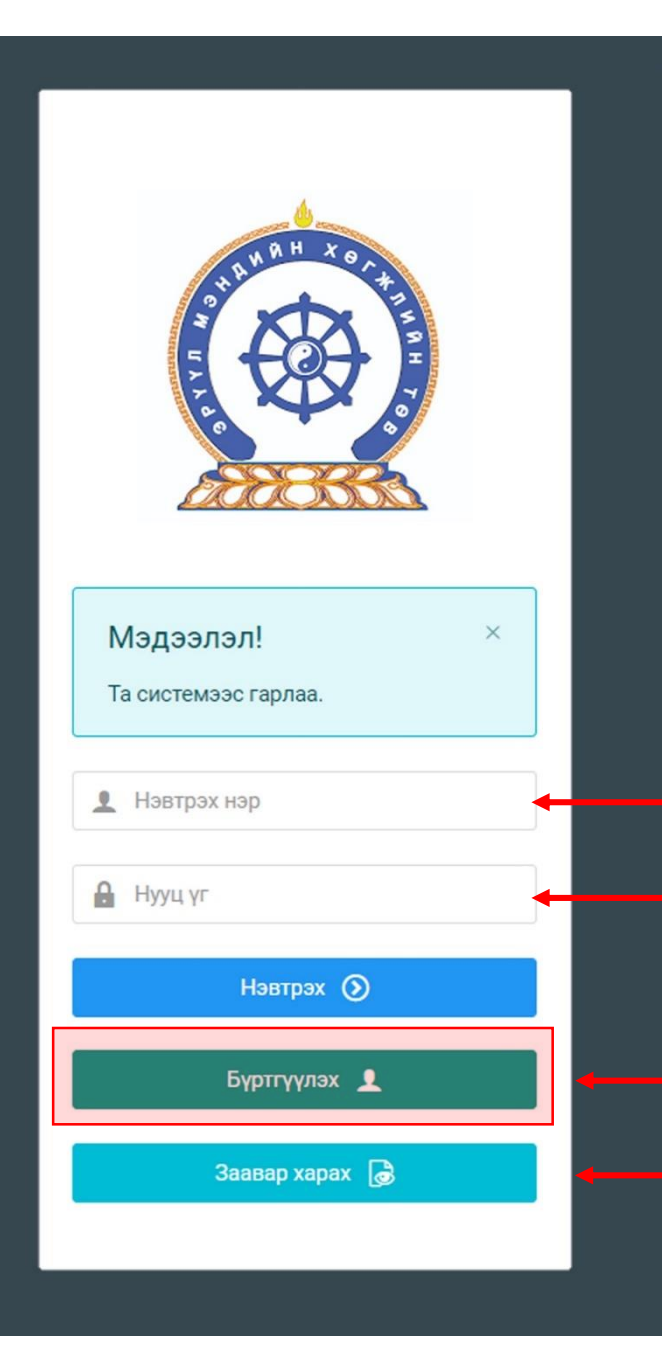

## ҮНДСЭН МЭРГЭШЛИЙН ЭЛСЭЛТИЙН ШАЛГАЛТАД ОРОЛЦОГЧИЙН "3 алхамт" ЗААВАР

Системд хандах линк:

#### http://hr.hdc.gov.mn/

#### БҮРТГЭЛТЭЙ ХЭРЭГЛЭГЧ:

нууц үгийг оруулах.

Хэрэв өмнө нь бүртгүүлсэн бол "<u>Нэвтрэх нэр</u>"- хэсэгт т<mark>аны регистрийн дугаар</mark> "Нууц үг" – Өөрийн бүртгүүлэхдээ үүсгэсэн

#### БҮРТГЭЛГҮЙ ХЭРЭГЛЭГЧ:

Хэрэв өмнө нь өөрөө бүртгэл үүсгээгүй бол "<u>Нэвтрэх нэр</u>"- хэсэгт таны регистрийн дугаар

"Нууц үг" – 12 **НУУЦ ҮГ ЗААВАЛ СОЛИНО** 

- Бүртгүүлэх товч дарж бүртгүүлэх хуудас руу шилжинэ.
- Шинэ хэрэглэгч та Заавар харах дарж заавартай танилцана уу

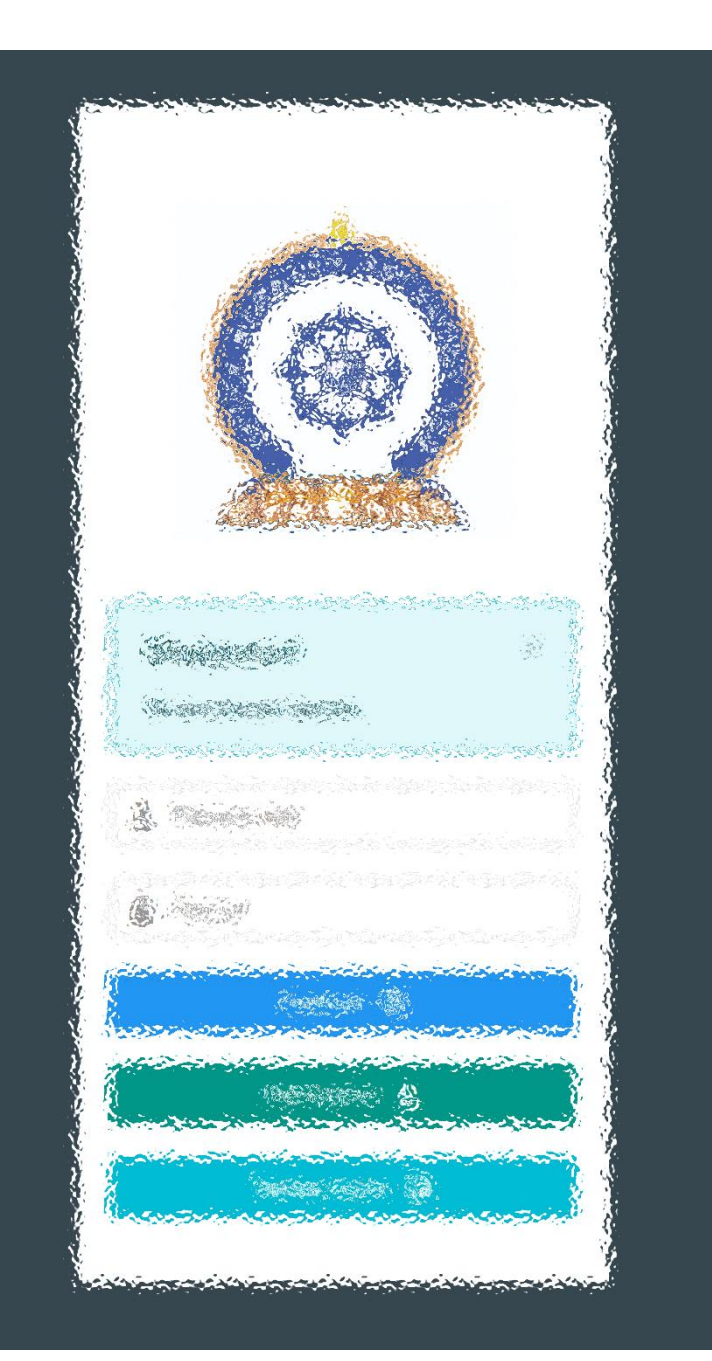

ΑЛХАМ НЭГ: БҮРТГЭЛЭЭ БАТАЛГААЖУУЛАХ АЛХАМ ХОЁР: ШАЛГАЛТЫН БҮРТГЭЛ ҮҮСГЭХ АЛХАМ ГУРАВ: ШАЛГАЛТ ӨГӨХ, ҮР ДҮНГ ХАРАХ

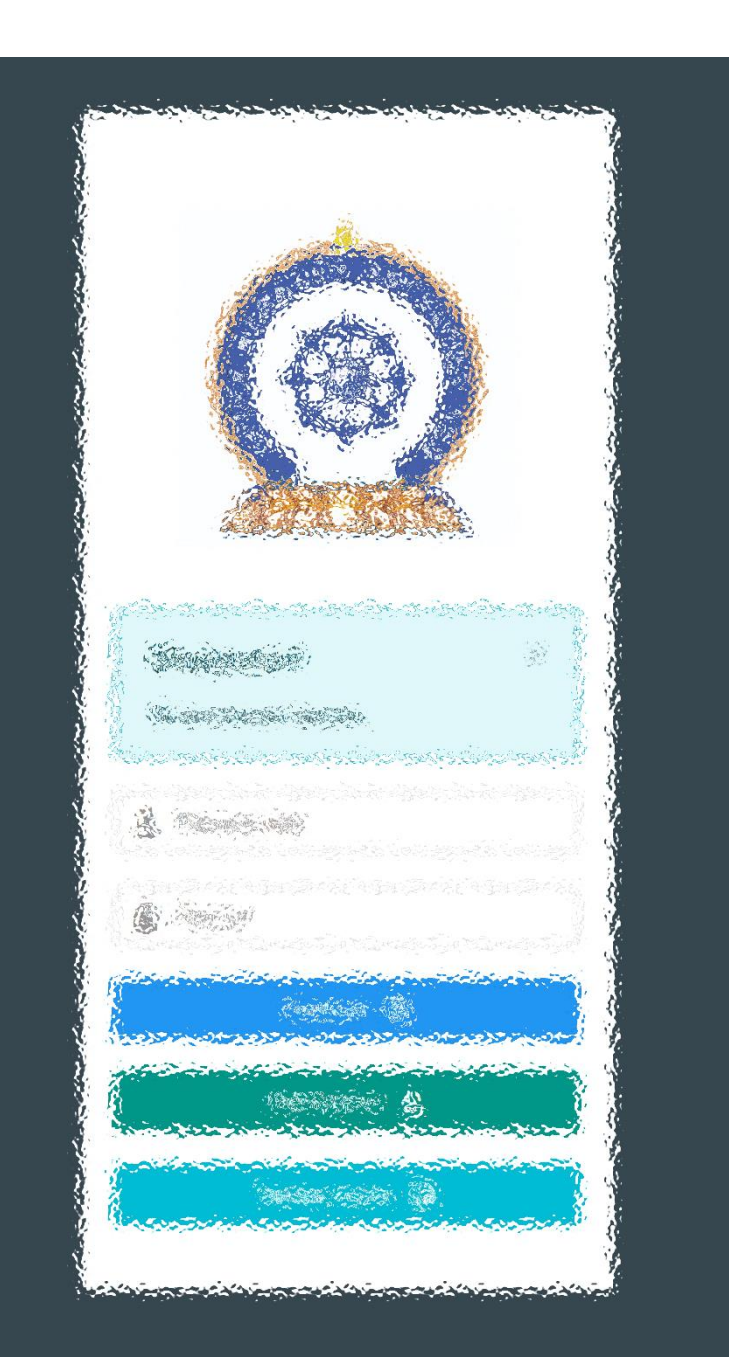

### ΑЛХАМ ΗЭΓ:

"Эрүүл мэндийн ажилтны нэгдсэн бүртгэл мэдээллийн сан"-д БҮРТГЭЛЭЭ БАТАЛГААЖУУЛАХ

#### Хэрэглэгч - Системд нэвтрэх

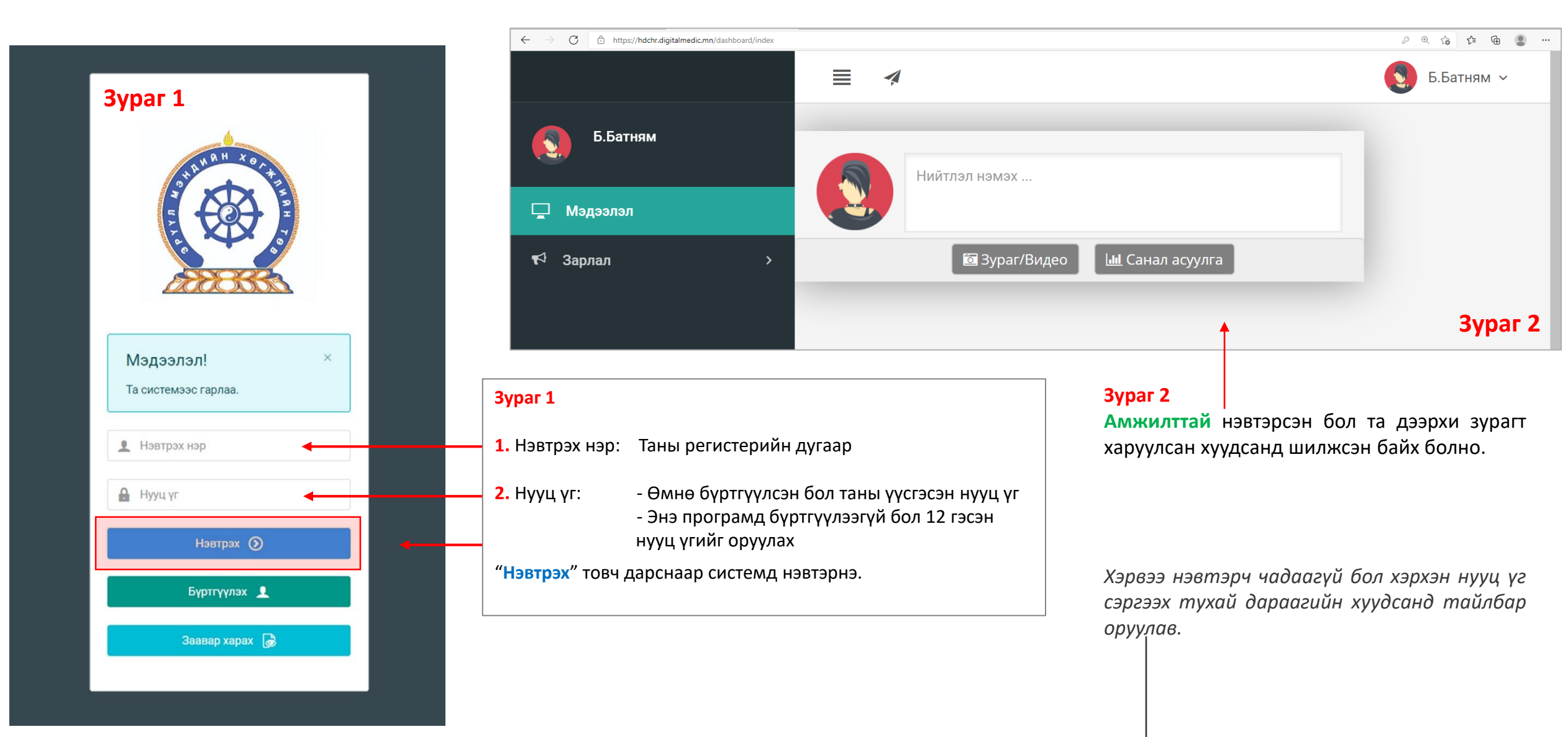

#### Хэрэглэгч - Нууц үгээ мартсан, Нууц үг сэргээх

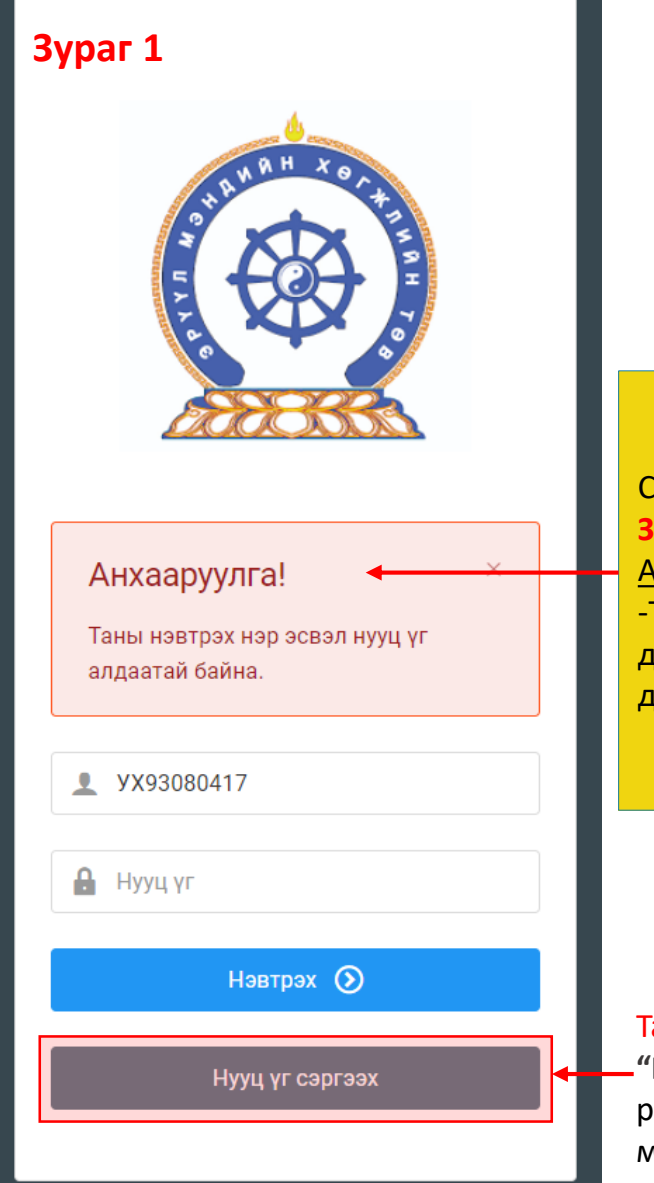

Системд нэвтэрч чадаагүй бол **Зураг 1-т** харуулсан <u>Анхааруулга</u> харагдана. -Та нэвтрэх нэр (регистрийн дугаар), нууц үгээ шалгаад дахин оролдоно уу.

Та нууц үгээ мартсан бол –"Нууц үг сэргээх" товч дарж

регистр, и-мэйл хаяг оруулж мейлээр шинэ нууц үгээ авна уу

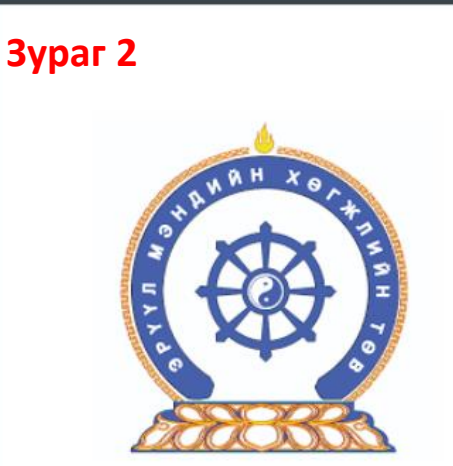

Нууц үг сэргээх Шинэ нууц үгийг таны и-мэйлруу илгээх болно 1. Регистрийн дугаар ⊠ 2. И-мэйл хаяг ⊠ Илгээх →

#### Зураг 2

- Регистрийн дугаар: Бүртгүүлэхдээ оруулсан таны регистр
- 2. И-мейл хаяг:

Бүртгүүлэхдээ оруулсан и-мэйл хаягаа бичих

Дээрхи талбаруудыг бөглөөд "Илгээх" товч дарснаар таны имэйл хаягруу нууц үг илгээгдэнэ.

Амжилттай!

×

Таны и-мэйл хаягруу шинэ нууц үг илгээгдсэн

### Амжилттай нэвтэрлээ – **Миний мэдээлэл**

| $\leftarrow$ $\rightarrow$ $C$ $\textcircled{b}$ https:// | /hdchr.digitalmedic.mn/dashboard/index         |                                                                                                    |                                                                                                    |                                                                                                    |
|-----------------------------------------------------------|------------------------------------------------|----------------------------------------------------------------------------------------------------|----------------------------------------------------------------------------------------------------|----------------------------------------------------------------------------------------------------|
|                                                           | ≣                                              | 4                                                                                                    |                                                                                                    | 1. 💽 Б.Батням ~                                                                                                    |
| Б.Батням                                                  |                                                |                                                                                                    | Нийтлэл нэмэх                                                                                                    | 2. 👃 Миний мэдээлэл                                                                                                    |
| 🖵 Мэдээлэл<br>€ Зарлал                                    | >                                              |                                                                                                    | 🖾 Зураг/Видео 🔟 Санал асуулга                                                                                                    | Компьютерээс хувийн мэдээлэл<br>оруулах<br>1. Баруун буланд харагдах өөрийн нэр<br>дээр дарах                                                                          |
| Уусламж                                                   | 23:09 ▲ □ ¥ +                                  | <ul> <li>№ %и в</li> <li>/dasht</li> <li>.</li> <li>.</li></ul> | Гар утас, бусад хэрэгслээс хувийн<br>мэдээлэл оруулах<br>3. Тэмдэг дээр дарах<br>4. Тэмдэг дээр дарж миний<br>мэдээлэл цэсийг сонгон Миний<br>мэдээлэл хуудаст шилжинэ | Дээр дарах Элиний мэдээлэл цэс дээр дарснаар<br>миний мэдээлэл хуудсанд шилжинэ Зааврын дагуу нэвтрэхэд таны<br>хувийн мэдээллийг агуулсан цонх нээгдэнэ шонх нээгдэнэ |
|                                                           | A.ADMIN<br>Φ Ecqγrээp cap 08, 10:56<br>gfdgfgd |                                                                                                    |                                                                                                    |                                                                                                    |

### **Миний мэдээлэл –** Ерөнхий мэдээлэл – Нууц үг солих

Системийн аюулгүй байдал, хөндлөнгийн нөлөө орохоос сэрэмжлэн **НЭВТЭРСЭН ДАРУЙ НУУЦ ҮГИЙГ ЗААВАЛ СОЛИХ ЁСТОЙГ АНХААРНА УУ.** Нууц үг солиогүйгээс гарсан аливаа эрсдлийг ЭМХТ хариуцахгүй болохыг үүгээр мэдэгдэж байна. Таны нууц үг зөвхөн таны өмч байх ёстой.

| $\leftarrow$ $\rightarrow$ $C$ $\stackrel{https://hdchr.digita}{}$ | Imedic.mn/profile?tabName=general8 | &id=7449    |                        |              |               |                      | € ť                | ۰۰ 😩 🗈 کې  |                 |               |
|--------------------------------------------------------------------|------------------------------------|-------------|------------------------|--------------|---------------|----------------------|--------------------|------------|-----------------|---------------|
|                                                                    |                                    |             |                        |              |               |                      | Зураг 1            | Б.Батням ~ |                 | U             |
|                                                                    |                                    |             |                        |              |               |                      |                    | •          | Нууц үгийг      | солих нүдий   |
| Б.Батням                                                           | Ерөнхий мэдээлэл                   | Мэргэжил Аж | лын туршлага Боловсрол | Лиценз Зэрэг | Сургалт       | Гишүүнчлэл Шалгалт   | Дүйцүүлэх материал |            | дарахад         | Зураг 2-т     |
|                                                                    |                                    |             |                        |              |               |                      |                    |            | харуулсан       | талбаг        |
| 🗆 Мэдээлэл                                                         |                                    |             | Иргэншил               |              | Хүйс          |                      | Аймаг, хот         |            | xupyy/icun      |               |
| <b>•</b> ···                                                       |                                    |             | Монгол                 |              | Эр            |                      | ~ Сонгох           | ~          | нээгдэх ба      | а талоаруудыг |
| ¶Ф Зарлал >                                                        |                                    | N           |                        |              |               |                      |                    |            | бөглөөд         | Солих товч    |
|                                                                    |                                    |             | Эцэг/эхийн нэр         |              | Утас-1        |                      | Сум, дүүрэг        |            | парсиаар        |               |
|                                                                    |                                    |             | Баясгалан              |              | 88034722      |                      | Сонгох             | ~          | дарснаар с      | олигдоно.     |
|                                                                    |                                    |             | Өөрийн нэр             |              | Утас-2        |                      | Баг, хороо         |            |                 |               |
|                                                                    |                                    |             | Батням                 |              |               |                      | Сонгох             | ~          |                 |               |
|                                                                    | Зураг хуулах                       |             |                        |              |               |                      |                    |            |                 |               |
|                                                                    |                                    |             | Регистр/Гадаад паспор  | r            | Имэйл хаяг    |                      | Гэрийн хаяг        |            | Нууц үг солих   | Synar 2       |
|                                                                    |                                    |             | УХ93080415             |              | b.nimasos@    | yahoo.com            |                    |            |                 | Sypar 2       |
|                                                                    |                                    |             | Ургийн овог            |              | Нууц үг солих |                      |                    |            | Хуучин нууц үг: |               |
|                                                                    |                                    |             |                        |              |               |                      |                    |            |                 |               |
|                                                                    |                                    |             |                        |              |               |                      |                    |            |                 |               |
|                                                                    | Гэр бүлийн мэдээлэл                |             |                        |              |               |                      |                    |            | Шинэ нууц үг:   |               |
|                                                                    | Таны юу болох                      | Гэр бүл     | ийн гишүүний нэр       | Төрсөн он    | Хаяг          | Одоо эрхэлж буй ажил | Утасны дугаар      | •          |                 |               |
|                                                                    |                                    |             |                        |              |               |                      |                    |            |                 |               |
|                                                                    |                                    |             |                        |              |               |                      |                    |            | Дахин бич:      |               |
|                                                                    |                                    |             |                        |              |               |                      |                    |            |                 |               |
|                                                                    |                                    |             |                        |              |               |                      |                    |            |                 |               |
|                                                                    |                                    |             |                        |              |               |                      |                    |            | Солих-          |               |
|                                                                    |                                    |             |                        |              |               |                      |                    |            | СОЛИХ           |               |

#### **Миний мэдээлэл –** Ерөнхий мэдээлэл

 Гэрийн хаяг: Аймаг/Нийслэл сонгох Сум/Дүүрэг сонгох Баг/Хороо сонгох Гэрийн хаяг хэсэгт Хашаа/Байр, тоот хаяг бичиж оруулах.  $\leftarrow \rightarrow c$ 

🖵 Мэдээлэ

📢 Зарлал

Б.Ба

**2.** Ургийн овог : Өөрийн ургийн овгийг оруулах

 И-мэйл хаяг:
 Та нууц үг сэргээх, мэдээлэл авах зэрэгт ашиглах тул и-мэйлээ шалгаж алдаатай бол заавал засаарай

4. Гэр бүлийн мэдээлэл:
- нэмэх товч дарахад мэдээлэл оруулах хүснэгт нэмэгдэнэ. Асуултын дагуу бөглөнө.

**5.** Та өөрчлөлт хийсэн, мэдээлэл оруулсан бол **ХАДГАЛАХ** товч дарна уу.

| ≣ 4                      |                            |                 |                 |                         |                            | 3        | Б.Батням |
|--------------------------|----------------------------|-----------------|-----------------|-------------------------|----------------------------|----------|----------|
| Ерөнхий мэдээлэл Мэргэжи | ил Ажлын туршлага Боловсро | ул Лиценз Зэрэг | Сургалт Гишү    | үнчлэл Шалгалт <i>[</i> | <b>цүйцүүлэх материа</b> л | п        |          |
|                          | Иргэншил                   |                 | Хүйс            | 1.                      | Аймаг, хот                 |          |          |
|                          | Монгол                     |                 | Эр              | ~                       | Сонгох                     |          |          |
|                          | Эцэг/эхийн нэр             |                 | Утас-1          |                         | Сум, дүүрэг                |          |          |
|                          | Баясгалан                  |                 | 88034722        |                         | Сонгох                     |          |          |
|                          | Өөрийн нэр                 |                 | Утас-2          |                         | Баг, хороо                 |          |          |
|                          | Батням                     |                 |                 |                         | Сонгох                     |          |          |
| Зураг хуулах             | Регистр/Гадаад пас         | спорт           | Имэйл хаяг      |                         | Гэрийн хаяг                |          |          |
|                          | УХ93080415                 |                 | b.nimasos@yahoo | o.com <b>3.</b>         |                            |          |          |
|                          | Ургийн овог                |                 | Нууц үг солих   |                         |                            | -        | Халгала  |
|                          | 2.                         |                 |                 |                         |                            | 5.       |          |
| Гэр бүлийн мэдээлэл      |                            |                 |                 |                         |                            |          | 4        |
| Таны юу болох            | Гэр бүлийн гишүүний нэр    | Төрсөн он       | Хаяг Од         | цоо эрхэлж буй ажил     | Утасн                      | ы дугаар | +        |
|                          |                            |                 |                 |                         |                            |          |          |

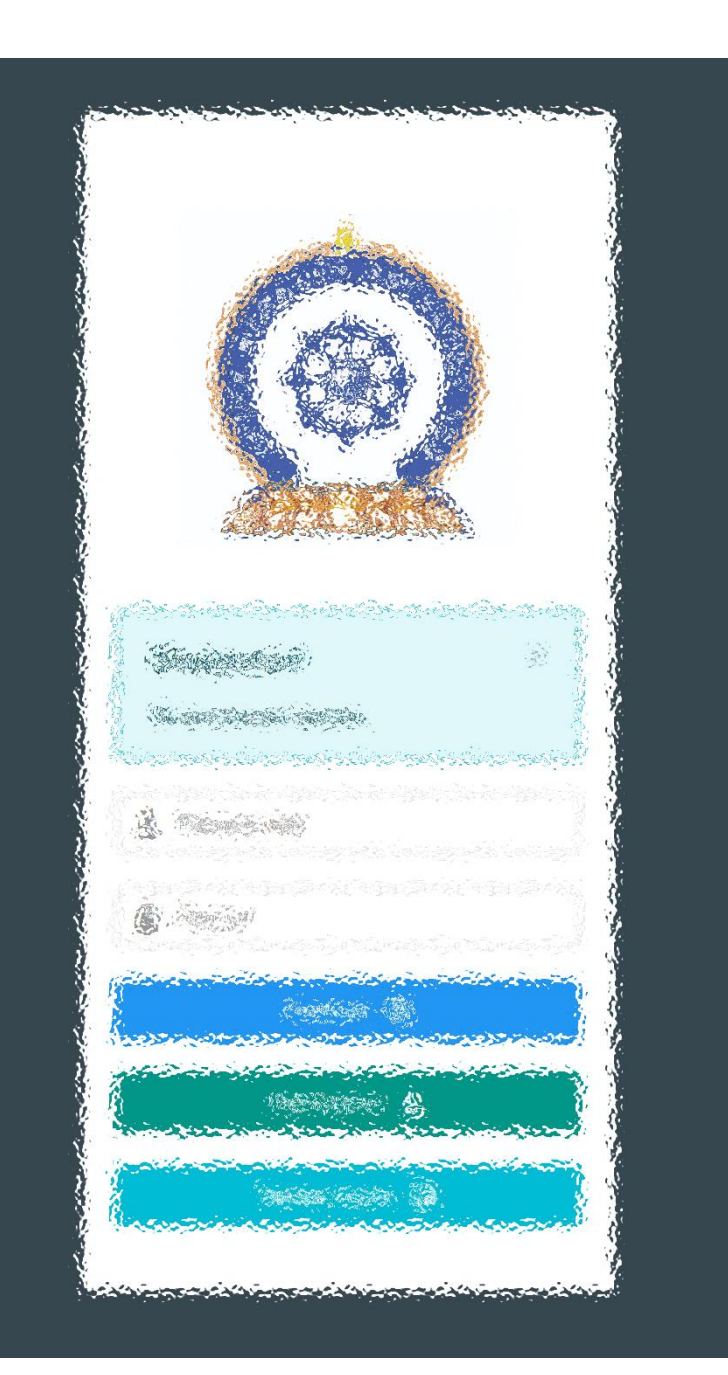

# АЛХАМ ХОЁР:

"Эрүүл мэндийн ажилтны нэгдсэн бүртгэл мэдээллийн сан"-д ШАЛГАЛТЫН БҮРТГЭЛ ҮҮСГЭХ

### Зарлал – Шалгалтын зар / Шалгалтад бүртгүүлэх

|                                                                                                  | ≣                                        | 4                                                                                                    |                                                                                    |                             |                                                                                                    |                                                                                             |                                                                                                    | Б.Батням ~                                                                                                    |                                 |
|--------------------------------------------------------------------------------------------------|------------------------------------------|----------------------------------------------------------------------------------------------------|------------------------------------------------------------------------------------|-----------------------------|----------------------------------------------------------------------------------------------------|---------------------------------------------------------------------------------------------|----------------------------------------------------------------------------------------------------|----------------------------------------------------------------------------------------------------|---------------------------------|
| Батням                                                                                           |                                          |                                                                                                    |                                                                                    | Wannanan                    |                                                                                                    |                                                                                             |                                                                                                    |                                                                                                    |                                 |
|                                                                                                  |                                          | нэр                                                                                                    | үүсгэсэн                                                                           | төрөл                       | Бүртгэл эхлэх                                                                                                    | Бүртгэл дуусах                                                                              | огноо                                                                                                    | телбер                                                                                                    |                                 |
| лэл                                                                                              | 1                                        | Арьс судлалын үндсэн<br>мэргэшлийн элсэлтийн шалгалт                                                                                                    | A.ADMIN                                                                            | Үндсэн мэргэшлийн<br>элсэлт | 2021-07-02<br>14:51                                                                                                    | 2021-07-03<br>14:51                                                                         | 2021-07-09 14:51                                                                                                    | 12'000₮                                                                                                    |                                 |
|                                                                                                  | 2                                        | Мэс засал судлалын үндсэн<br>мэргэшлийн элсэлтийн шалгалт                                                                                                    | A.ADMIN                                                                            | Та эхний хуса               | олт гаргасан                                                                                                    | н мэргэшл                                                                                   | ийн чиглэл                                                                                                    | дээ д элсэх боломж                                                                                             | той тул сон                     |
| тын зар                                                                                          | 3                                        | Хүүхэд судлалын үндсэн 1.                                                                                                    | A.ADMIN                                                                            | өөрчлөхгүй ба               | ійхыг зөвлө                                                                                                    | ж байна.                                                                                    |                                                                                                    |                                                                                                    | · · · · · , · · · · · ·         |
| лтын зар                                                                                         |                                          |                                                                                                    |                                                                                    | ЭМХТ-өөс шал                | талтын хүс                                                                                                    | элтий бата                                                                                  | лгаажуулна                                                                                                    | . /Хүсэлт гаргасан мэј                                                                                         | ргэшлийн чи                     |
| i sap                                                                                            |                                          |                                                                                                    |                                                                                    | сольсон, да                 | вхар бүрт                                                                                                    | гэл хийсэ                                                                                   | эн, төлб <mark>ө</mark> р                                                                                                | о төлөөгүй тохиол                                                                                              | долд бүрт                       |
|                                                                                                  |                                          |                                                                                                    |                                                                                    |                             |                                                                                                    |                                                                                             | and the second second second second second second second second second second second second second second second         | the second second second second second second second second second second second second second second second s |                                 |
|                                                                                                  | 1.                                       | <b>↓</b><br>Та өөрийн б                                                                                                    | бүртгүүлсэн                                                                        | баталгаажуула               | ахгүй болно,                                                                                                    | /                                                                                           |                                                                                                    |                                                                                                    |                                 |
|                                                                                                  | 1.                                       | Та өөрийн б<br>чиглэлийн шалгалтын<br>дарж "Шалгалтын<br>мэдээлэл" цонх руу ш                                                                                                    | бүртгүүлсэн<br>н нэр дээр<br>ерөнхий<br>илжилнэ                                    | баталгаажуула               | ахгүй болно,<br>шалгалтын ерөнхи                                                                                                    | /<br>ий мэдээлэл                                                                            |                                                                                                    |                                                                                                    |                                 |
|                                                                                                  | 1.                                       | Та өөрийн б<br>чиглэлийн шалгалтын<br>дарж "Шалгалтын<br>мэдээлэл" цонх руу ш                                                                                                    | бүртгүүлсэн<br>н нэр дээр<br>ерөнхий<br>илжилнэ                                    | баталгаажуула               | ахгүй болно,<br>шалгалтын ерөнхи<br>шалгалтын нэр:                                                                                        | ий мэдээлэл<br>хүүхэд<br>мэргэц                                                             | судлал үндсэн<br>шлийн элсэлтийн шалг                                                                                    | алт                                                                                                    |                                 |
| <b>Гүүлэх</b><br>Цалгалтын ерөнхий                                                               | <b>1.</b><br>й м                         | Та өөрийн б<br>чиглэлийн шалгалтын<br>дарж "Шалгалтын<br>мэдээлэл" цонх руу ш<br>эдээлэл"-ыг нягтлаад                                                                                                    | бүртгүүлсэн<br>н нэр дээр<br>ерөнхий<br>илжилнэ<br>таны өгөх                       | баталгаажуула               | ахгүй болно,<br>шалгалтын ерөнхи<br>шалгалтын нэр:<br>шалгалтын төрөл:                                                                    | ИЙ МЭДЭЭЛЭЛ<br>ИЙ МЭДЭЭЛЭЛ<br>Хүүхэд<br>мэргэц<br>Үндсэн<br>элсэлт                          | судлал үндсэн<br>шлийн элсэлтийн шалг<br>мэргэшлийн<br>ийн шалгалт                                                       | алт<br>Шалгалтын үргэлжлэх хугацаа:                                                                            | 100                             |
| <b>Гүүлэх</b><br>Шалгалтын ерөнхий<br>илт мөн бол <b>бүртгүүл</b><br>нээглэнэ <b>3. Ок</b> дарс  | <b>1.</b><br>й м<br><b>/лэх</b>          | Та өөрийн б<br>чиглэлийн шалгалтын<br>дарж "Шалгалтын<br>мэдээлэл" цонх руу ш<br>ээдээлэл"-ыг нягтлаад<br>товч дээр дарснаар дар<br>ар таны хүсэлт илгээглэн                                                               | бүртгүүлсэн<br>н нэр дээр<br>ерөнхий<br>илжилнэ<br>таны өгөх<br>раах шалгах        | баталгаажуула               | ахгүй болно,<br>шалгалтын ерөнхи<br>шалгалтын нэр:<br>шалгалтын төрөл:<br>шалгалтын бүртгэл эхл:<br>хугацаа:                              | ИЙ МЭДЭЭЛЭЛ<br>Хүүхэд<br>мэргэц<br>Үндсэн<br>элсэлт<br>эх 2021-07                           | судлал үндсэн<br>µлийн элсэлтийн шалг<br>мэргэшлийн<br>ийн шалгалт<br>•02 14:51                                          | алт<br>Шалгалтын үргэлжлэх хугацаа:<br>Шалгалтын төлбөр:                                                       | 100                             |
| <b>Гүүлэх</b><br>Шалгалтын ерөнхий<br>илт мөн бол <b>бүртгүүл</b><br>нээгдэнэ. <b>3. Ок</b> дарс | <b>1.</b><br>й м<br><b>/лэх</b><br>оснаа | Та өөрийн б<br>чиглэлийн шалгалтын<br>дарж "Шалгалтын<br>мэдээлэл" цонх руу ш<br>ээдээлэл"-ыг нягтлаад<br>товч дээр дарснаар дар<br>ар таны хүсэлт илгээгдэн<br>bdcbr digitalmedic me cavr                                 | бүртгүүлсэн<br>н нэр дээр<br>ерөнхий<br>илжилнэ<br>таны өгөх<br>раах шалгах<br>нэ. | баталгаажуула               | ахгүй болно,<br>шалгалтын кэр:<br>шалгалтын төрөл:<br>шалгалтын бүртгэл эхл:<br>хугацаа:<br>шалгалтын бүртгэл дууч<br>хугацаа:            | ий мэдээлэл<br>Хүүхэд<br>мэргэц<br>Үндсэн<br>элсэлт<br>эх 2021-07<br>сах 2021-07            | судлал үндсэн<br>шлийн элсэлтийн шалг<br>мэргэшлийн<br>ийн шалгалт<br>•02 14:51<br>•03 14:51                             | алт<br>Шалгалтын үргэлжлэх хугацаа:<br>Шалгалтын төлбөр:<br>Шалгалт авах огноо:                                | 100<br>12000<br>2021-07-09 14:5 |
| <b>Гүүлэх</b><br>Шалгалтын ерөнхий<br>илт мөн бол <b>бүртгүүл</b><br>нээгдэнэ. <b>3. Ок</b> дарс | <b>1.</b><br>й м<br><b>/лэх</b><br>оснаа | Та өөрийн б<br>чиглэлийн шалгалтын<br>дарж "Шалгалтын<br>мэдээлэл" цонх руу ш<br>чэдээлэл"-ыг нягтлаад<br>товч дээр дарснаар дар<br>ар таны хүсэлт илгээгдэн<br>hdchr.digitalmedic.mn says<br>Бүртгүүлэх хүсэлт илгээх үү? | бүртгүүлсэн<br>н нэр дээр<br>ерөнхий<br>илжилнэ<br>таны өгөх<br>раах шалгах<br>нэ. | баталгаажуула               | ахгүй болно,<br>шалгалтын ерөнхи<br>шалгалтын нэр:<br>шалгалтын бүртгэл эхл:<br>хугацаа:<br>шалгалтын бүртгэл дууч<br>хугацаа:<br>Санамж: | ий мэдээлэл<br>Хүүхэд<br>мэргэц<br>Үндсэн<br>элсэлт<br>эх 2021-07<br>сах 2021-07<br>Дахин с | судлал үндсэм<br>шлийн элсэлтийн шалг<br>мэргэшлийн<br>ийн шалгалт<br>•02 14:51<br>•03 14:51<br>µалгалт өгч байгаа бол т | алт<br>Шалгалтын үргэлжлэх хугацаа:<br>Шалгалтын төлбөр:<br>Шалгалт авах огноо:<br>а бидэнд хандана уу.        | 100<br>12000<br>2021-07-09 14:5 |

### Зарлал – Шалгалтын зар / хүсэлт илгээгдсэн. Илгээмж

|                                |                                           | =                                        |                                                                 |                            |                                      | Б.Батням ~                                           | Шалгалтад бүртгүүлэх                                              |
|--------------------------------|-------------------------------------------|------------------------------------------|-----------------------------------------------------------------|----------------------------|--------------------------------------|------------------------------------------------------|-------------------------------------------------------------------|
| Б.Батням                       |                                           | _                                        |                                                                 |                            |                                      |                                                      | Αγτολη                                                            |
| 🖵 Мэдээлэл                     |                                           |                                          | ШАЛГАЛТЫН ЕРӨНХИЙ М                                             | эдээлэл                    |                                      |                                                      | Амжилттай илгээгдсэн бол хүсэлт<br>илгээх товч идэвхигүй болох ба |
| 📢 Зарлал                       | ~                                         |                                          | Шалгалтын нэр:                                                  | Тест шалгалт               |                                      |                                                      | хүсэлтийг ЭМХТ хэрэглэгч таны                                     |
|                                |                                           |                                          | Шалгалтын төрөл:                                                | Зөвшөөрлийн                | Шалгалтын үргэлжлэх хугацаа:         | 100                                                  | давхардсан эсэх, төлбөр                                           |
| Сургалтын зар<br>Шалгалтын зар |                                           |                                          | Шалгалтын бүртгэл эхлэх<br>хугацаа:                             | 2021-07-02 14:51           | Шалгалтын төлбөр:                    | 10000                                                | төлөгдсөн эсэхийг шалгаад бүх<br>оролцогчдийг 9 дүгээр сарын 24-  |
| Ажлын зар                      |                                           |                                          | Шалгалтын бүртгэл дуусах<br>хугацаа:                            | 2021-07-03 14:51           | Шалгалт авах огноо:                  | 2021-07-09 14:51                                     | түр хүлээнэ үү.                                                   |
|                                |                                           |                                          | Санамж:                                                         | Дахин шалгалт өгч байгаа   | бол та бидэнд хандана уу.            |                                                      | Шалгалтын товлосон цаг                                            |
| =                              | <b>P</b>                                  |                                          |                                                                 | Бүртгүүлэх хүсэлти         | ийг баталгаажуултал түр хүлээнэ үү!  |                                                      | Шалгалтын үргэлжлэх хугацаа:                                      |
|                                | илгээмж                                   |                                          |                                                                 |                            |                                      |                                                      | 100 минут                                                         |
|                                | таны Таны Таны Таны Таны Таны Таны Таны Т | <b>Гест шал</b><br>гийг зөвц<br>/тын өмн | <b>ігалт</b> шалгалтанд бүртгүүлэх<br>шөөрлөө<br><sub>Н</sub> ө |                            |                                      |                                                      | Шалгалтын төлбөр: 10000₮                                          |
|                                | E                                         | Бүх илгэ                                 | 1<br>ээмжийг харах                                              | Шалгалтад (<br>Шалгалтын т | бүртгүүлэх хүсэлт илгээсэн бол та те | элбөрөө төлсний дараа та<br>аутуу төлөлттэй баримт х | аны хүсэлт баталгаажихыг анхаарна уу!<br>кулээн авахгуй/          |

#### Шалгалт баталгаажихад илгээмж ирнэ

Шалгалтад бүртгүүлэх хүсэлт баталгаажсан бол хэрэглэгчийн илгээмж цэсэнд илгээмж ирсэн байх ба илгээмж дээр дарж шалгалтруу орж болно.

| Шалгалтын төлбөр:        | 10,000 төгрөг /илүү, дутуу төлөлттэй баримт хүлээн авахгүй/               |
|--------------------------|---------------------------------------------------------------------------|
| Күлээн авах банк:        | Төрийн сан                                                                |
| Дансны дугаар:           | 100900020020 /Төлбөрийг банкаар болон интернэт банк, ЭМХТ-ийн нэг давхарт |
|                          | автомат машинд төлөх боломжтой/                                           |
| Күлээн авах байгууллага: | Эрүүл мэндийн хөгжлийн төв                                                |
| Зориулалт буюу утга:     | Шалгалтын төлбөр /Овог, нэр, регистрийн дугаар/                           |
|                          |                                                                           |

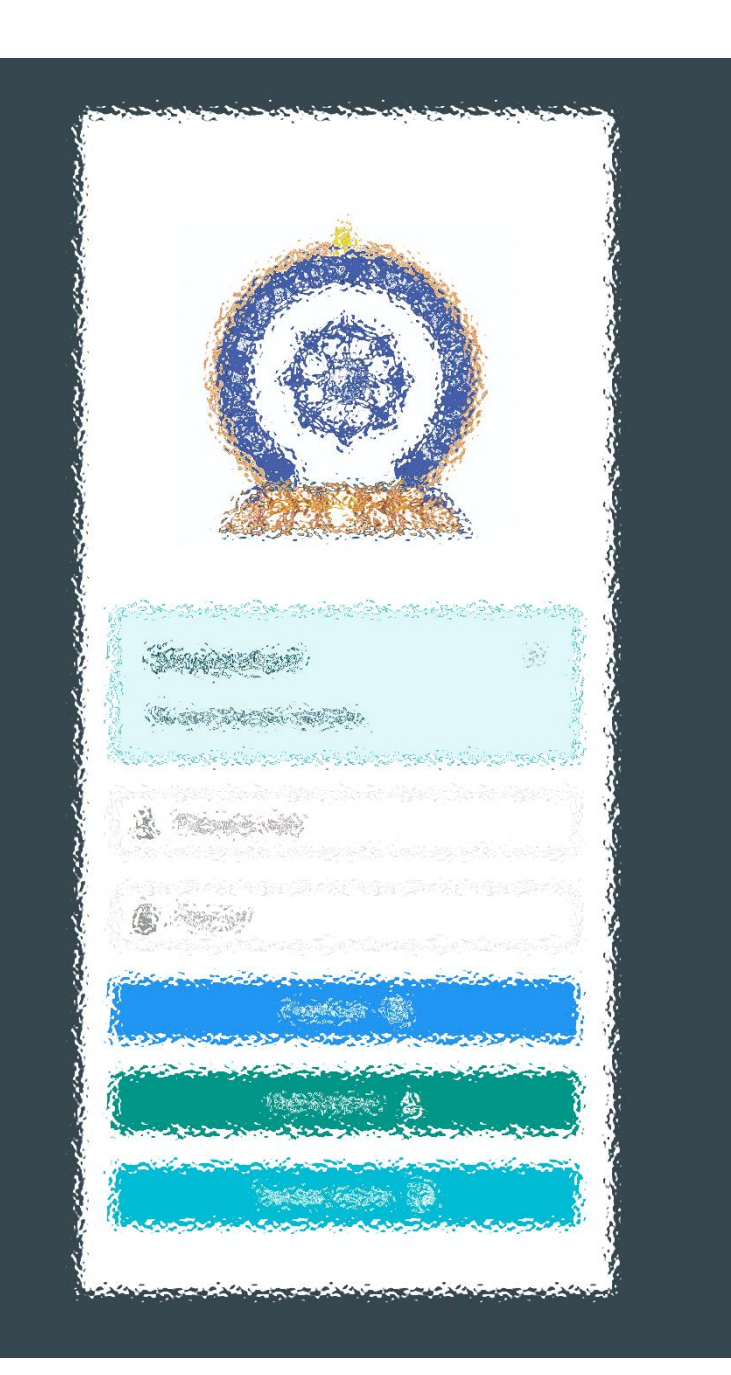

### АЛХАМ ГУРАВ:

"Эрүүл мэндийн ажилтны нэгдсэн бүртгэл мэдээллийн сан"-д ШАЛГАЛТ ӨГӨХ, ҮР ДҮНГ ХАРАХ

#### Шалгалтын зар – Шалгалт өгөх

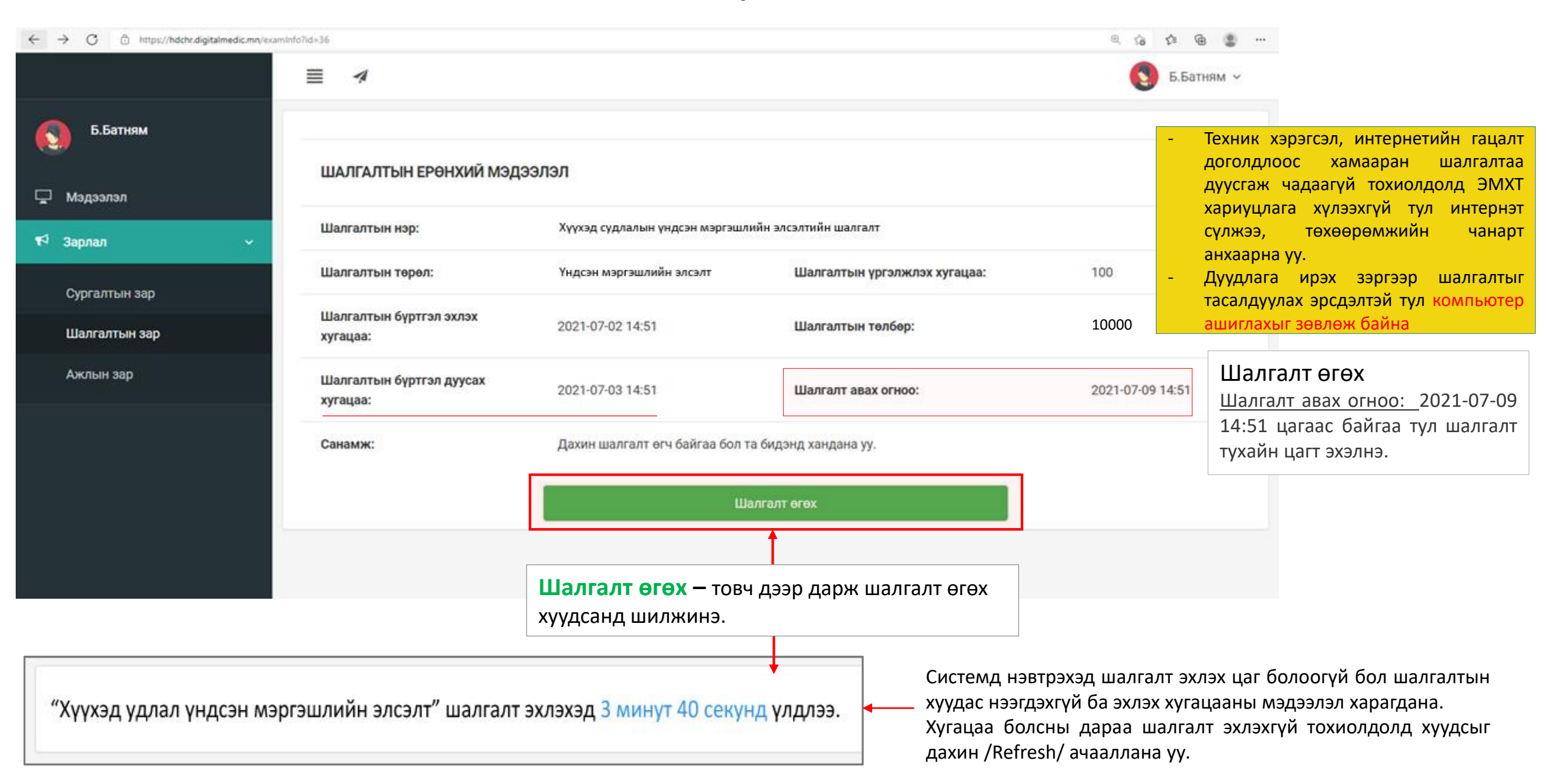

#### Шалгалтын зар – Шалгалт өгөх

| = 🥠                                                                                                   |                                          |     |    |    | 5.Б | атням 🗸 |
|----------------------------------------------------------------------------------------------------|------------------------------------------|-----|----|----|-----|---------|
| Шалгалтын нэр: Тест шалгалт 100-с 2-г<br>Үргэлжлэх минут: 100 1 цаг 39                                | <sup>-</sup> сонгосон<br>минут 14 секунл | 1   | 2  | 3  | 4   | 5       |
| Босго оноо: 70                                                                                        | минут түсскулд                           | 6   | 7  | 8  | 9   | 10      |
|                                                                                                    |                                          | 11  | 12 | 13 | 14  | 15      |
| 1. Түүдгэнцэрт эмгэг өөрчлөлтгүй үед шээсэнд илрэх ёсгүй бортгонцрыг заана уу:                        |                                          | 16  | 17 | 18 | 19  | 20      |
| А. Гялгар бортгонцор                                                                                  |                                          | 21  | 22 | 23 | 24  | 25      |
| В. Хучуур эстэй бортгонцор                                                                            |                                          | 26  | 27 | 20 | 20  | 20      |
| С. Эритроциттай бортгонцор                                                                            |                                          | 20  | 27 | 20 | 29  | 30      |
| D. Зернистый бортгонцор                                                                               |                                          | 31  | 32 | 33 | 34  | 35      |
| Е. Лейкоциттай бортгонцор                                                                             |                                          | 36  | 37 | 38 | 39  | 40      |
| 2. Ямар тохиолдолд бөөр орлуулах эмчилгээ хийх заалттай вэ?                                           |                                          | 41  | 12 | 13 | 44  | 45      |
| А. Гиперкалиеми                                                                                       |                                          | 41  | 42 | 45 | 44  | 45      |
| В. Бөөрний архаг дутагдлын II шатанд                                                                  |                                          | 46  | 47 | 48 | 49  | 50      |
| С. Гиперфосфатеми                                                                                     |                                          | 51  | 52 | 53 | 54  | 55      |
| D. Энцефалопати                                                                                       |                                          | 56  | 57 | 58 | 50  | 60      |
| Е. Гипергидратаци                                                                                     |                                          | 00  | 07 | 00 | 0,0 | 00      |
| 3. Стрептококкийн халдварын дараах түүдгэнцэрийн цочмог үрэвслийн эмгэг жамыг нэрлэнэ үү              |                                          | 61  | 62 | 63 | 64  | 65      |
| А. Түүдгэнцэрт склероз үүснэ                                                                          |                                          | 66  | 67 | 68 | 69  | 70      |
| В. Бөөрний эдэд дархан бүрдэл хуримтлагдана                                                           |                                          | 71  | 72 | 73 | 74  | 75      |
| С. Бөөрний сувганцарт стрептококк хуримтлагдана                                                       |                                          |     |    |    |     |         |
| D. Бөөрөнд стрептококкийн нянгаар идээт үрэвсэл үүснэ                                                 |                                          | 76  | 77 | 78 | 79  | 80      |
| Е. Стрептококкоос ялгарах токсинууд түүдгэнцрийг гэмтээнэ                                             |                                          | 81  | 82 | 83 | 84  | 85      |
| 4. Бөөрний архаг дутагдлын аль шатанд түүдгэнцрийн шүүлтийн хурд 30-10 мл/мин хүртэл буурсан байх вэ? |                                          | 86  | 87 | 88 | 89  | 90      |
| (A. II                                                                                                |                                          | 0.4 |    |    |     | 05      |
| (B. IV                                                                                                |                                          | 91  | 92 | 93 | 94  | 95      |

Шалгалт эхлэхэд дараах цонх нээгдсэн байна.

- Хариултыг бөглөсөн асуултын дугаар **ногоон** өнгөтэй болно /Энэ хэсэг гар утас зэрэг жижиг төхөөрөмж дээр харагдахгүй болно/.
- Асуултын харгалзах хариулт дээр дарснаар зурагт харуулсан шиг хариултын өнгө **цэнхэр** болно /Хариулыг өөрчлөн сонгож болно/.
- Шалгалт 100 сорилтой

Асуултыг бүрэн хариулсан эсэхээ нягтлаад хамгийн дор байрлах Дуусгах товч дээр дарж шалгалтыг дуусгана.

#### 🖪 Дуусгах

- Шалгалтыг дуусгаснаар үр дүнг харуулах цонх нээгдэнэ.
- Шалгалтын түүхтэй хэрхэн танилцахыг дараагийн хуудсаас харна уу.

#### Хувийн мэдээлэл – Шалгалтын түүх

| Ерөн | хий мэдээлэл Мэргэж                               | оил Ажлын ту                   | ршлага Боловсро | л Лиценз                | Зэрэг Сургалт        | Гишүүнчлэл    | Шалгалт       | Дүйцүүлэх мате   | Миний<br>() соороний | мэдээл |
|------|---------------------------------------------------|--------------------------------|-----------------|-------------------------|----------------------|---------------|---------------|------------------|----------------------|--------|
| (    | Системийн бус шалгалт                             |                                |                 |                         |                      |               |               |                  | O Tapax              |        |
|      | Шалгалтын нэр                                     | Төрөл                          | Дэд төрөл       | Авсан оноо              | Босго оноо           | Тэнцсэн эсэ   | x O           | гноо Ха          | всралт               | +      |
| (    | Системийн шалгалт                                 |                                |                 |                         |                      |               |               |                  |                      |        |
|      | Шалгалтын нэр                                     |                                | Төрөл           | Дэд төрөл               |                      | Авсан<br>оноо | Босго<br>оноо | Тэнцсэн<br>эсэх  | Огноо                |        |
|      | Үндсэн мэргэшилд элсэх<br>хүний их эмчийн шалгалт | Үндсэн<br>мэргэшлийн<br>элсэлт | Хүний их эмч    |                         | 80                   | 70            | Тийм          | 2021-06<br>17:10 | -28                  |        |
| -    | Тест шалгалт                                      |                                | Зөвшөөрлийн     | Монголын улал<br>судлал | мжлалт анагаах ухаан |               | 70.0          | Шалгалт<br>өгөх  | 2021-07<br>14:51     | -09    |

#### Шалгалт өгсөн хэрэглэгч шалгалтын түүх харах бол

Минийн мэдээлэл -> Шалгалт цэс дээр дарж Системийн шалгалт хүснэгтээс систем дээр өгсөн шалгалтын үр дүн, өгөх шалгалтын мэдээллийг харах боломжтой.

Үүнд :

- Шалгалтын нэр
- Төрөл
- Дэд төрөл
- Авсан оноо
- Босго оноо
- Тэнцсэн эсэх
- Огноо

Ингэснээр таны шалгалтын дүн програмд хадгалагдан үлдэнэ.

#### Шалгалтад тэнцсэн тохиолдолд

Шалгалтад тэнцэж, ХЯНАЛТЫН ТООНД багтсан их эмч нар суралцах эмнэлгээ сонгож томилолтоо авна.

# Шалгалтад тэнцэн, хяналтын тоонд багтсан их эмчийн бүрдүүлэх материал

- 1. Суралцахыг хүссэн өргөдөл
- 2. Иргэний үнэмлэхийн хуулбар
- Анагаах ухаан, Уламжлалт анагаах ухаан, Нүүр амны чиглэлээр бакалаврын диплом /нотариатаар баталгаажуулна/
- 4. Мэргэжлийн үйл ажиллагаа эрхлэх зөвшөөрлийн гэрчилгээ /нотариатаар баталгаажуулна/
- 5. Нийгмийн даатгалын дэвтэр зурагтай, тушаалтай хэсэг /нотариатаар баталгаажуулна/

Элсэлтийн нэгдсэн програмаар шалгалтын явц, давхцал, үр дүнг хянах тул Үндсэн мэргэшлийн элсэлтийн шалгалтад орох хүсэлтээ АШУҮИС болон ЭМХТ-д давхар ирүүлж, үндсэн мэргэшлийн 2 чиглэлд хүсэлт гаргасан их эмч нар шалгалтаас өмнө элсэх чиглэл, байгууллагаа СОНГОН ЭЛСЭЛТИЙН ШАЛГАЛТАД ОРОХЫГ АНХААРНА уу.

- Шалгалтын үр дүнг зарлах
- Сургалт эрхлэх байгууллага сонгох үйл ажиллагааны зарыг жич зарлана.

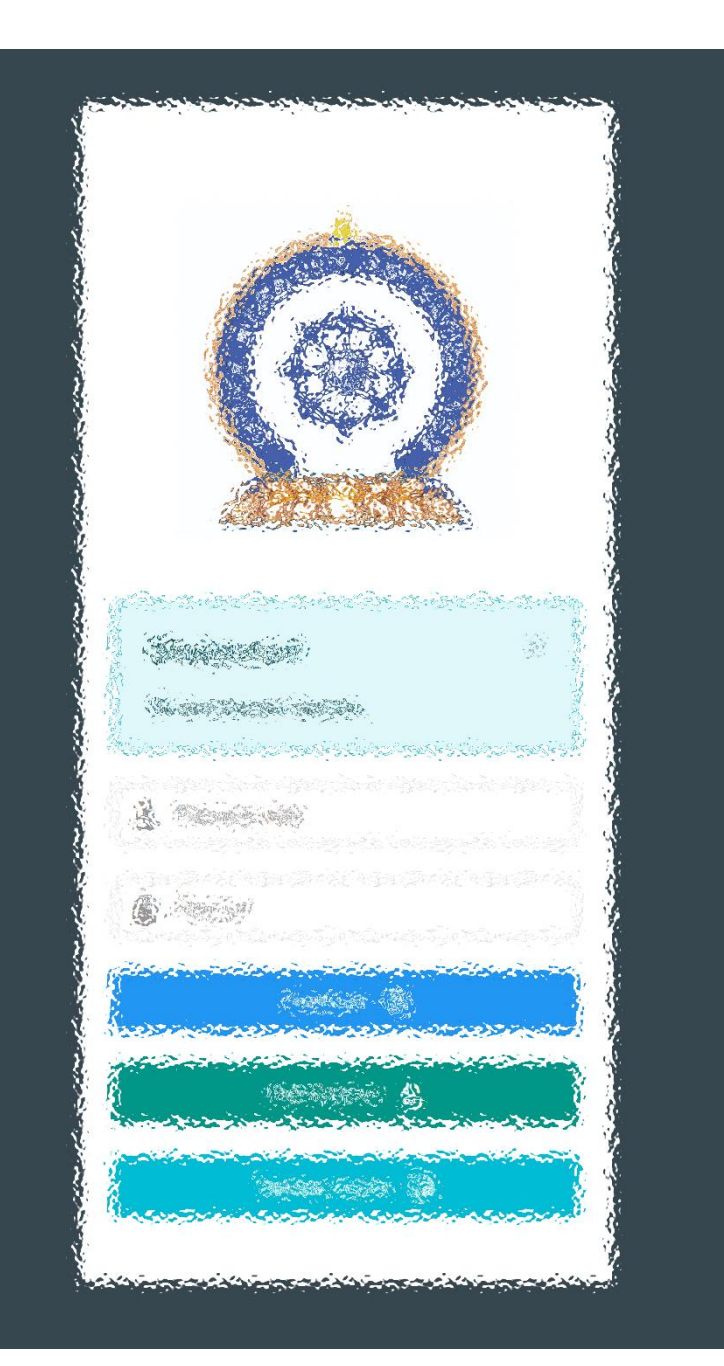

# Заавартай бүрэн танилцсан танд баярлалаа

# ШАЛГАЛТАД АМЖИЛТ ХҮСЬЕ